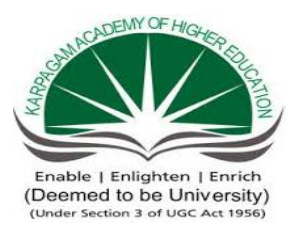

#### KARPAGAM ACADEMY OF HIGHER EDUCATION

(Deemed to be University Established Under Sec 3 of UGC Act 1956) Pollachi Main Road, Eachanari Post, Coimbatore – 641021

DEPARTMENT OF COMMERCE WITH COMPUTER APPLICATION

Semester – I

#### 17CCP112 COMPUTER APPLICATION IN BUSINESS

#### **Programme Outcome**

Course includes practical on paragraph formatting, usage of Excel functions, Automation of Presentation, creation of database and report generation.

#### **Programme Learning Outcome**

- To provide basic training in MS Office
- To gain the practical knowledge about the MS Word and MS Excel
- To insert the slides with animation effects.
- To manipulate the database information.

#### I- MS WORD

1. Prepare an research article related to the specialization using Bold, Underline, Font Size, style, Background color, Text color, Line spacing, Spell Check, Alignment, Header & Footer, Inserting pages and page numbers, Find and Replace.

2. Prepare an inter collegiate invitation for the college function using Text boxes and clip parts, Word Art, Symbols, Borders and Shading.

3. Prepare an end semester mark statement through template and perform the following operations: Inserting the table, Data Entry, Alignment of Rows and Columns, Inserting and Deleting the Rows and Columns and Change of table Format.

4. Prepare a Convocation letter for the passed out students for 10 members using mail merge operation.

5. Prepare a resume for attending interview using alignment and formatting.

#### **II MS EXCEL**

1. Prepare a cost sheet and perform the following operations: Data Entry, Total, by using arithmetic function.

2. Draw the different type of charts (Line, Pie, Bar) to illustrate year wise performance of sales, purchase, profit of a steel manufacturing company by using chart wizard.

3. Prepare a statement of Bank customer's account showing simple and compound interest calculations for 10 different customers using mathematical and logical functions.

4.Prepare a Product Life Cycle which should contain the following stages: Introduction, Growth, Maturity, Saturation, decline of a product.

5. Prepare an income tax filling return as per the income tax department format.

6. Carry out result analysis of your department by employing statistical and mathematical functions.

7. Calculate Electricity statement by making use IF statement.

#### **III MS POWERPOINT**

1. Design presentation slides for a product of your choice. The slides must include name, brand name, type of product, characteristics, special features, price, special offer etc. Add voice if possible to explain the features of the product. The presentation should work in manual mode.

2. Design Presentation slides for Organization details for 5 levels of hierarchy of a company by using organization chart.

3. Design presentation slides about an illustrate story and perform frame movement by interesting clip arts to illustrate running of an image automatically.

4. Design presentation slides for the Seminar/Lecture Presentation using animation effects and perform the following operations: Creation of different slides, changing background color, font color using word art.

#### **IV MS ACCESS**

1. Prepare a payroll for employee database of an organization with the following Details: Employee id, Employee name, Date of Birth, Department and Designation, Date of appointment, Basic pay, Dearness Allowance, House Rent Allowance and other deductions if any. Perform queries for different categories.

2. Create mailing labels for student database which should include atleast three tables must have at least two fields with the following details: Roll Number, Name, Course, Year, College Name, University, Address, Phone Number.

3. Gather price, quantity and other descriptions for five products and enter in the Access table. Perform query for calculation total and create an invoice in form design view.

4. Create report for the Product database.

#### Ms-Word

#### Ex.No:1

#### **Preparation of Research Article**

#### Aim:

To Prepare an research article related to the specialization using Bold, Underline, Font Size, style, Background color, Text color, Line spacing, Spell Check, Alignment, Header & Footer, Inserting pages and page numbers, Find and Replace.

#### Algorithm

**Step: 1** Double click the start-up menu and click Microsoft Office and select the Microsoft office word

Step: 2 Type the research article with all necessary details

**Step: 3** Select research article and perform the following specialization like Bold, Underline, Font Size, style, Background color, Text color, Line spacing, Spell Check.

Step: 4 Align the article and insert page numbers using Header & Footer options.

Step: 5 Select the article and find and replace the words.

Step: 6 Article edited by using all specialization functions.

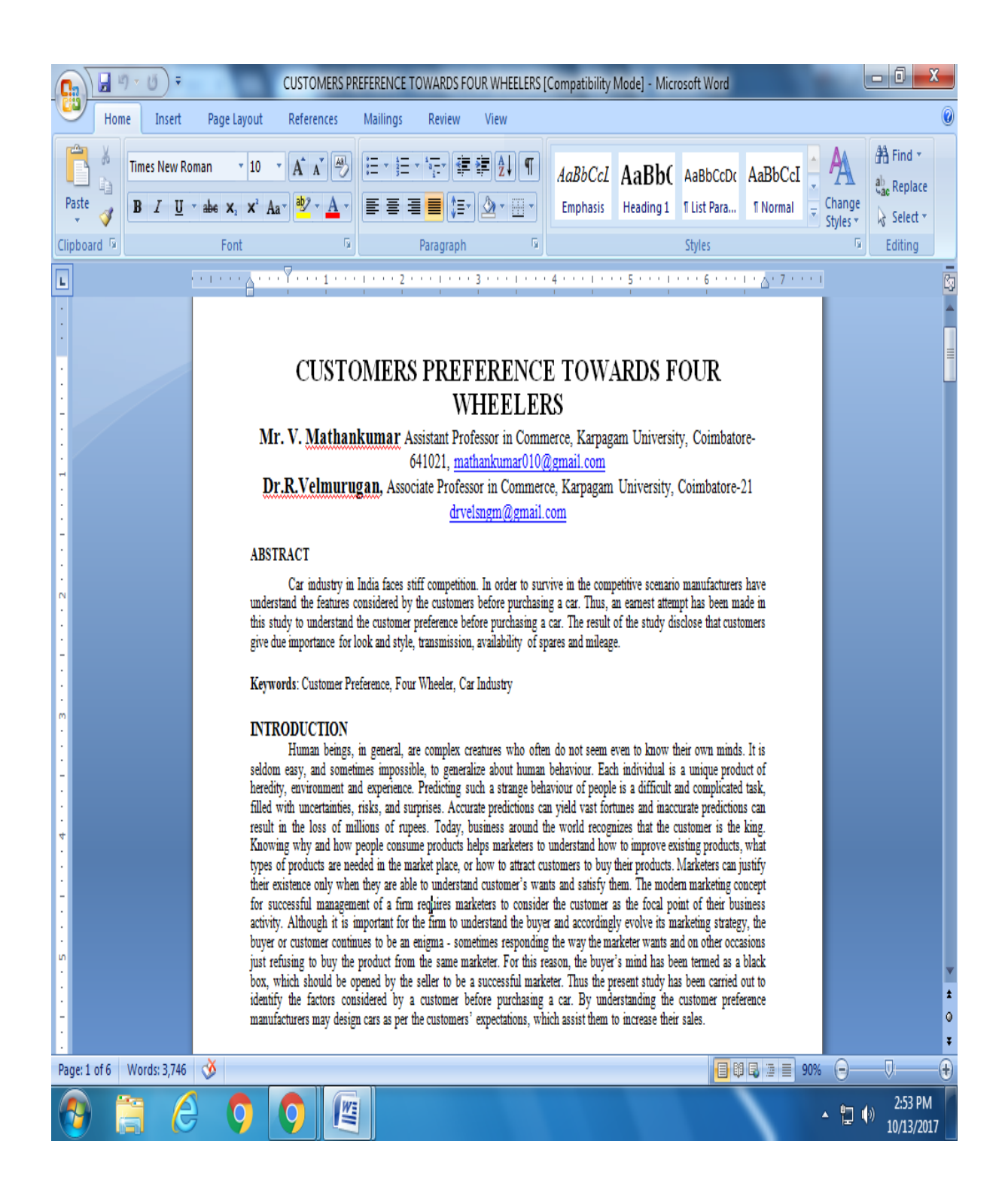

#### **Preparation of Inter Collegiate Invitation**

#### Aim:

To Prepare an inter collegiate invitation for the college function using Text boxes and clip parts, Word Art, Symbols, Borders and Shading.

#### Algorithm

**Step: 1** Double click the start-up menu and click Microsoft Office and select the Microsoft office word

**Step: 2** Type the Inter collegiate invitation with all necessary details like (chief guest name, name of the function, venue, date, etc.)

**Step: 3** Select Inter collegiate invitation and insert Text boxes and clip parts, Word Art, Symbols, Borders and Shading.

Step: 4 Align the Inter collegiate invitation.

**Step: 5** inter collegiate invitation edited by using all specialization functions. Display Invitation.

# KARPAGAM UNIVERSITY

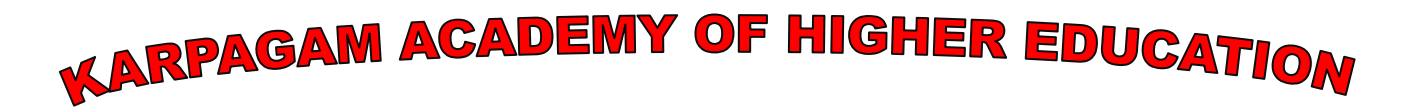

Established under section 3 of the UGC act 1956] Pollachi main road, Eachanari post, Coimbatore -641021

Department of COMMERCE

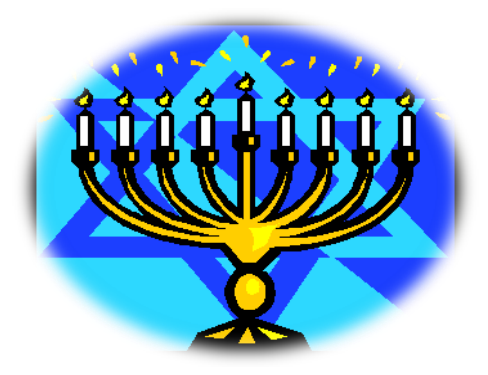

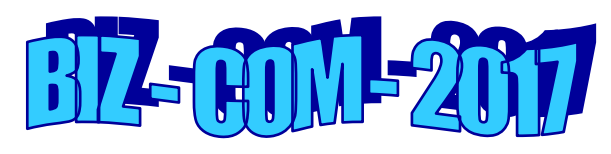

On 10<sup>th</sup> July 2017, Monday.

BY, Mr. M.V. Ravichandar

President HR, Legal and Administration, TVS Sundaram Motors, COIMBATORE.

VENUE: Thirumanthiram hall

**Result:** 

#### **Preparation of End Semester Mark Statement**

#### Aim:

To Prepare an end semester mark statement through template and perform the following operations: Inserting the table, Data Entry, Alignment of Rows and Columns, Inserting and Deleting the Rows and Columns and Change of table Format.

#### Algorithm

**Step: 1** Double click the start-up menu and click Microsoft Office and select the Microsoft office word

**Step: 2** Type the end semester mark statement with all necessary details like (register number, name of the student, course, semester, GPA, CGPA, etc.)

**Step: 3** Enter all details by inserting column and row and by adding colurs to the row and column.

Step: 4 Align the end semester mark statement and change the table format

Step: 5 End semester mark statement displayed.

# **Student's Marklist**

| S.NO | REG NO | NAME    | TAMIL | ENGLISH | MATHS | SCIENCE | SOCIAL | TOTAL | AVERAGE | RESULT | RANK |
|------|--------|---------|-------|---------|-------|---------|--------|-------|---------|--------|------|
| 1    | 133035 | ARYA    | 89    | 93      | 100   | 78      | 77     | 437   | 87.4    | PASS   | 1    |
| 2    | 130322 | ARUL    | 86    | 77      | 86    | 96      | 90     | 435   | 87      | PASS   | 2    |
| 3    | 130344 | SANKAR  | 93    | 77      | 98    | 66      | 95     | 429   | 85.8    | PASS   | 3    |
| 4    | 130321 | ANAND   | 91    | 86      | 69    | 90      | 92     | 428   | 85.6    | PASS   | 4    |
| 5    | 130326 | DURAI   | 75    | 80      | 78    | 96      | 97     | 426   | 85.2    | PASS   | 5    |
| 6    | 130346 | MUTHU   | 99    | 80      | 72    | 89      | 84     | 424   | 84.8    | PASS   | 6    |
| 7    | 130340 | RAVI    | 76    | 66      | 64    | 95      | 95     | 396   | 79.2    | PASS   | 7    |
| 8    | 130325 | GUNA    | 77    | 86      | 45    | 89      | 98     | 395   | 79      | PASS   | 8    |
| 9    | 130342 | BASKAR  | 88    | 89      | 76    | 65      | 65     | 383   | 76.6    | PASS   | 9    |
| 10   | 130347 | KRISHNA | 94    | 76      | 69    | 82      | 45     | 366   | 73.2    | PASS   | 10   |
| 11   | 130333 | BALA    | 68    | 59      | 56    | 88      | 93     | 364   | 72.8    | PASS   | 11   |
| 12   | 130339 | SUMBU   | 68    | 80      | 76    | 88      | 41     | 353   | 70.6    | PASS   | 12   |
| 13   | 130348 | RAHUMAN | 57    | 79      | 89    | 71      | 38     | 334   | 66.8    | PASS   | 13   |
| 14   | 130338 | VIJAY   | 66    | 78      | 89    | 34      | 55     | 322   | 64.4    | FAIL   | RA   |
| 15   | 130324 | CHANDRU | 45    | 66      | 34    | 54      | 43     | 242   | 48.4    | FAIL   | RA   |

#### **Result:**

#### **Preparation of Convocation letter**

#### Aim:

To Prepare a Convocation letter for the passed out students for 10 members using mail merge operation.

#### Algorithm

**Step: 1** Double click the start-up menu and click Microsoft Office and select the Microsoft office word

**Step: 2** Type the Convocation letter with all details like (Chief guest name, time of convocation, venue, registration details, etc.)

**Step: 3** Click the mailings option and click the start mail merge and click start a mail merge step by step option.

**Step: 4** A new window open on right hand side and proceed for next step and select the recipients. Type the recipients list (to all eligible students) and enter their details.

**Step: 5** After entering the details click finish option. A convocation letter is ready to all students with their address.

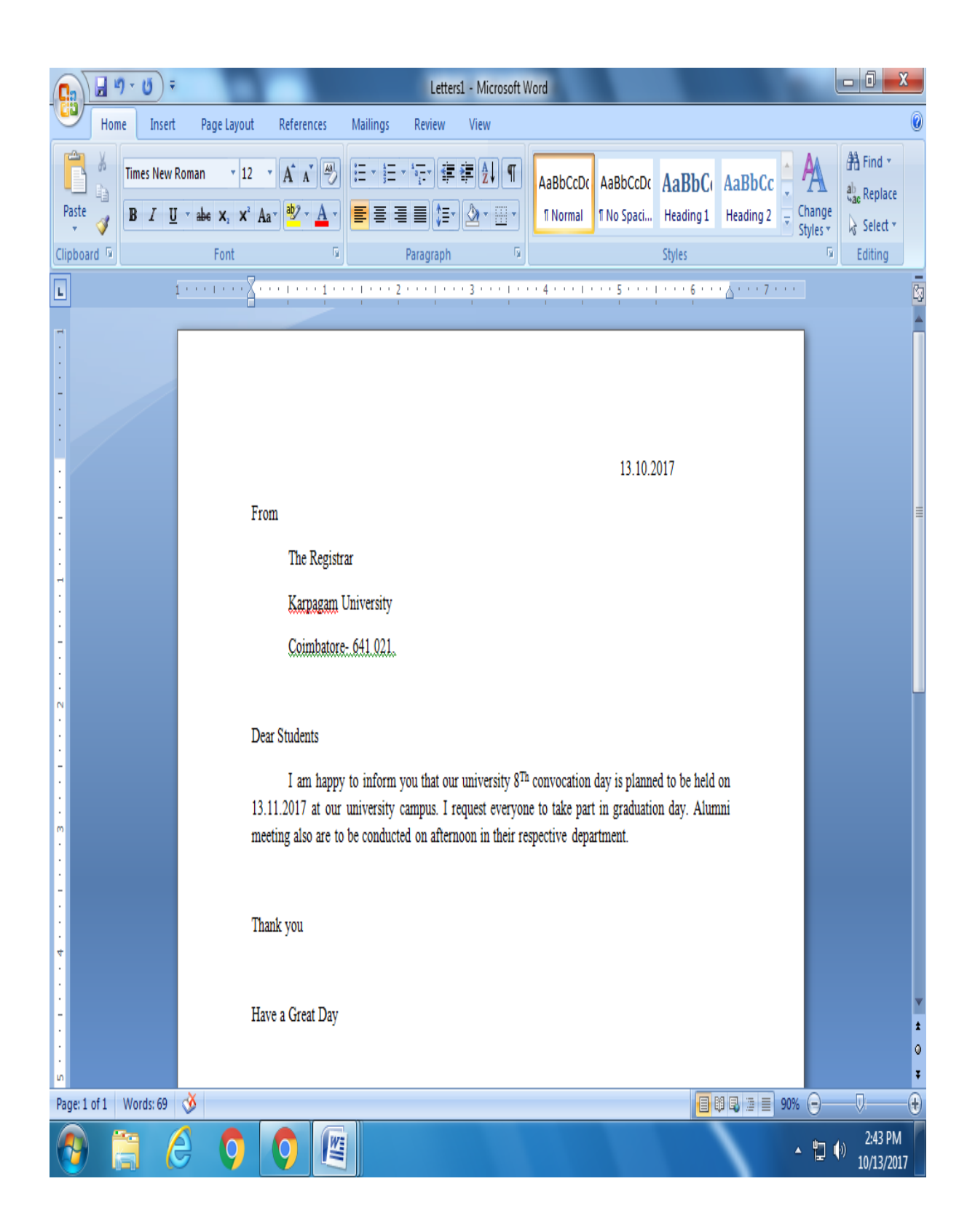

#### **Preparation of Resume**

#### Aim:

To Prepare a resume for attending interview using alignment and formatting

#### Algorithm

Step: 1 Double click the start-up menu and click Microsoft Office and select the Microsoft office word

**Step: 2** Type the resume by entering all details like (educational qualification, skills, previous experience, extra-curricular activities, etc.)

**Step: 3** After entering all necessary details align the entered words by using alignment options and justify the paragraphs.

Step: 4 Resume displayed.

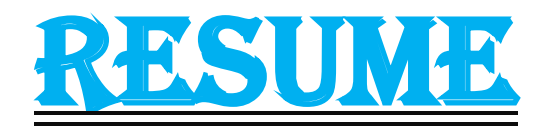

### NAME: PRAKASH. M

- ♦ <u>AGE</u>:20
- **▶**.**0.8**: 11/11/1996
- ♥ <u>GENDER</u>: Male.
- ★ <u>BLOOD GROUP</u>: B+ve
   ★
- ▼ <u>FATHER'S NAME</u>: Murugan
- ▼ FATHER'S OCCUPATION: Accountant
- ▼ <u>ANNUAL INCOME</u>: *Rs.85,000.*
- <u>NATIONALITY</u>: Indían.
- <u>RELIGION</u>: Hindu
- ▼ <u>COMMUNITY</u>: BC.
- ▼ <u>CURRENT STUDY</u>: M.Com[C.A].
- <u>COLLEGE</u>: Karpagam University.
   <u>PHONE NUMBER</u>: 8807443732.
   <u>ADDRESS</u>: 15/A, L.I.G colony, Mahalingapuram, Pollachi.
- <u>E-MAIL</u>: Prakashoo1@gmail.com
- <u>QUALIFICATION</u>:  $10^{th}$  and  $12^{th}$  <u>SCHOOL</u>: SLVM <u>MARKS</u>:  $10^{th} = 439/500$  $12^{th} = 1120/1200$

| <u>INSTITUTION</u> | <u>STANDARD</u> | <u>PERCENTAGE</u> |
|--------------------|-----------------|-------------------|
| SLVM               | $10^{th}$       | 89%               |
| SLVM               | $12^{th}$       | 93.3%             |
| Karpagam           | B.Com Ca        | CGPA-7.76         |
| University         |                 |                   |

<u>HOBBIES</u>: Basket ball, Drawing

LANGUAGES KNOWN: Tamíl, English.

#### **Result:**

Ms- Excel

#### Ex.No:6

#### **Preparation of Cost Sheet**

#### Aim:

To Prepare a cost sheet and perform the following operations: Data Entry, Total, by using arithmetic function..

#### Algorithm

**Step: 1** Double click the start-up menu and click Microsoft Office and select the Microsoft office Excel.

**Step: 2** Type the Cost sheet with all details like (Prime cost, work cost, cost of production, cost of goods sold, sales, etc.)

**Step: 3** Apply the formulas for totalling and subtracting (= sum(Select the items to add) = sum(select the items to be subtracted )).

**Step: 4** Cost sheet is displayed with prime cost, work cost, cost of production, cost of goods sold, sales.

**Step: 5** Profit/ loss of the product is identified by preparing cost sheet and displaying the cost sheet.

| Cos                       | t Sheet |        |
|---------------------------|---------|--------|
| Particulars               | Amount  | Amount |
| Opening Stock             | 2000    |        |
| Add: Purchases            | 4000    |        |
|                           | 6000    |        |
| Less: Closing Stock       | 1500    |        |
| Material Consumed         | 4500    |        |
| Dircet Labour             | 1500    |        |
| Direct Expenses           | 5000    |        |
| Prime Cost -1             |         | 11000  |
| ADD: Factory Overheads    |         |        |
| Indirect Labour           | 1500    |        |
| Indirect expenses         | 4500    |        |
| Factory Rent              | 5000    |        |
| Work Cost- 2              |         | 22000  |
| ADD: office Overheads     |         |        |
| Office Expenses           | 1000    |        |
| Office Rent               | 500     |        |
| Salaries                  | 5000    |        |
| Other Expenses            | 2000    |        |
| Cost of goods Produced- 3 |         | 30500  |
| ADD: Selling Overheads    |         |        |
| Advertising               | 5000    |        |
| Sales man Salaries        | 5000    |        |
| Cost of Goods Sold- 4     |         | 40500  |
| Profit 5= (4-6)           |         | 20500  |
| Sales -6                  |         | 60000  |

#### **Preparation of Different Type of Charts**

#### Aim:

To Draw the different type of charts (Line, Pie, Bar) to illustrate year wise performance of sales, purchase, profit of a steel manufacturing company by using chart wizard.

#### Algorithm

**Step: 1** Double click the start-up menu and click Microsoft Office and select the Microsoft office Excel.

Step: 2 Type the Data to shown in the chart.

Step: 3 Select the data typed in the excel and click the insert option.

**Step: 4** Select the chart option, different type of charts are displayed and pick a type of chart that is suitable to the typed data.

**Step: 5** Typed data is displayed in the form charts. Select the data and try different types of charts.

# <u>CHARTS</u>

| S.NO | YEAR | PURCHASE | SALES  | PROFIT |
|------|------|----------|--------|--------|
| 1    | 2000 | 173500   | 148986 | 29351  |
| 2    | 2001 | 139076   | 100000 | 19514  |
| 3    | 2002 | 137890   | 120000 | 29024  |
| 4    | 2003 | 166876   | 140876 | 100066 |
| 5    | 2004 | 389640   | 369640 | 20000  |

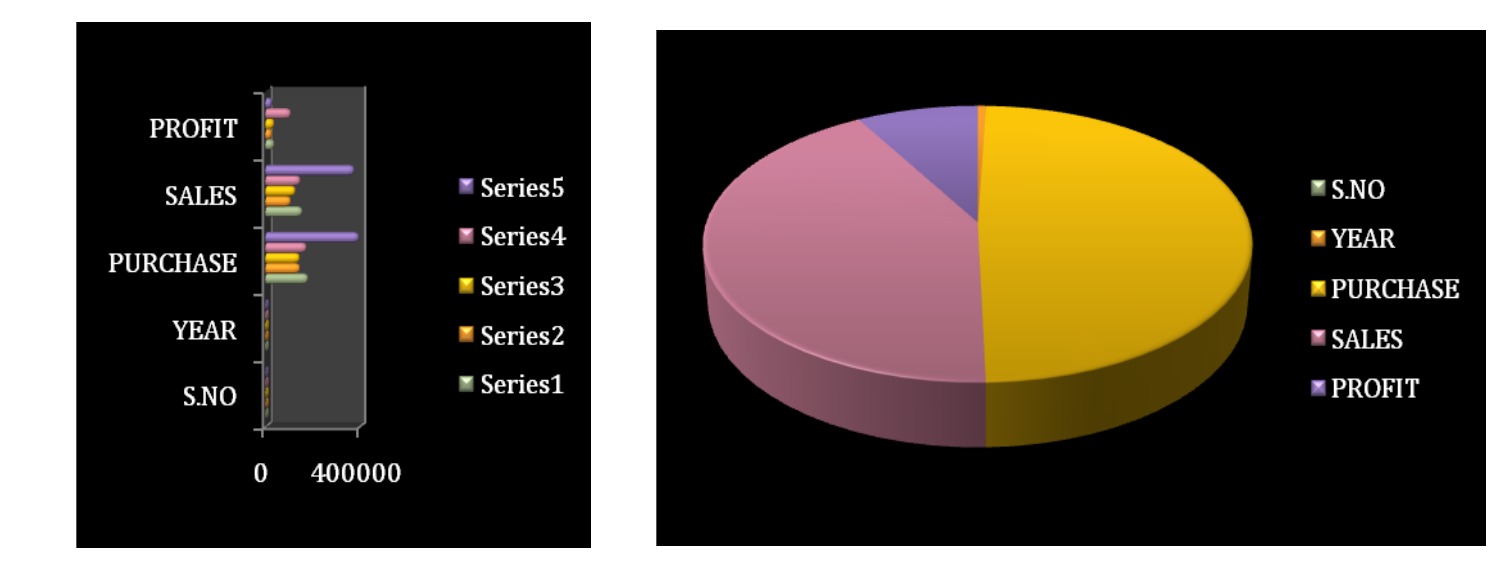

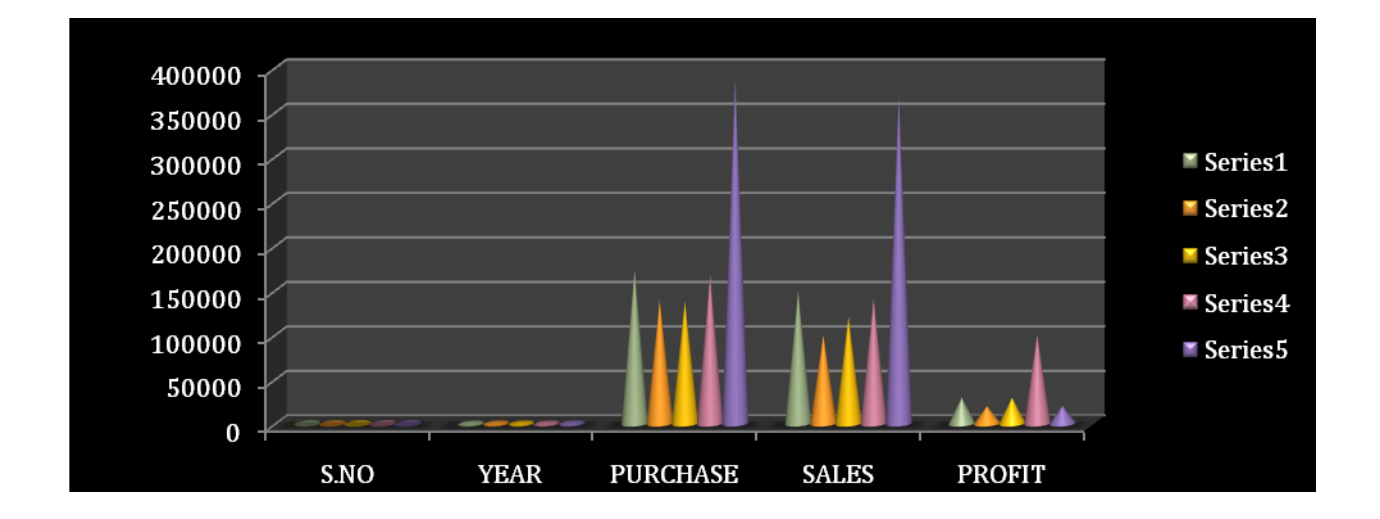

#### **Preparation of Bank Customer's Account Statement**

#### Aim:

To Prepare a statement of Bank customer's account showing simple and compound interest calculations for 10 different customers using mathematical and logical functions

#### Algorithm

**Step: 1** Double click the start-up menu and click Microsoft Office and select the Microsoft office Excel.

**Step: 2** Type the Data to of customers like (S.No, name of the account holder type of account, account number. etc).

Step: 3 Enter the Principle amount, rate of interest and number of years .

**Step: 4** For simple Interest enter the formula in formula table as pnr/100 and enter the formula for compound interest.

**Step: 5** Statement of account is displayed with all details showing simple interest and compound interest calculations.

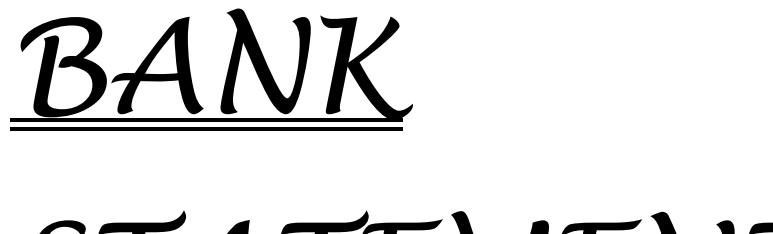

# <u>STATEMENT</u>

| S.NO | A/C no     | CUSTOMER<br>NAME | TYPE OF<br>A/C | PRINCIPLE | R.O.I | YEAR | <b>S.I</b> | C.I      |
|------|------------|------------------|----------------|-----------|-------|------|------------|----------|
| 1    | 2361789294 | Ani              | Current A/C    | 25000     | 5     | 5    | 6250       | 6907.039 |
| 2    | 2361789295 | Banu             | Current A/C    | 400500    | 10    | 6    | 240300     | 309010.2 |
| 3    | 2361789296 | Chandra          | Fixed A/C      | 450000    | 12    | 7    | 378000     | 544806.6 |
| 4    | 2361789297 | Durka            | Current A/C    | 555000    | 6     | 8    | 266400     | 329585.7 |
| 5    | 2361789298 | Elakiya          | Fixed A/c      | 638000    | 2     | 9    | 114840     | 124469.1 |
| 6    | 2361789299 | Fathima          | Current A/c    | 789000    | 3     | 2    | 47340      | 48050.1  |
| 7    | 2361789300 | Gowri            | Current A/c    | 465000    | 8     | 5    | 186000     | 218237.6 |
| 8    | 2361789301 | Haseena          | Fixed A/c      | 890500    | 10    | 6    | 534300     | 687075.1 |
| 9    | 2361789302 | lshu             | Current A/C    | 900500    | 5     | 7    | 315175     | 366593.9 |

**Result:** 

#### **Preparation of Product Life Cycle**

#### Aim:

To Prepare a Product Life Cycle which should contain the following stages: Introduction, Growth, Maturity, Saturation, decline of a product

#### Algorithm

**Step: 1** Double click the start-up menu and click Microsoft Office and select the Microsoft office Excel.

**Step: 2** Type the value for the product like (Introduction, Growth, Maturity, Saturation, decline etc).

Step: 3 After entering details click the insert option.

Step: 4 Select the data entered and click the line chart.

Step: 5 Product life cycle is displayed in the line chart according to the values entered.

| C      | 2)                |              | ▼ (╝ ▼ ) ₹                |                | Booki    | L - Microsoft E        | kcel    |         | Chart Tools       |                  |            |          |                             |      |                                  | X                  |
|--------|-------------------|--------------|---------------------------|----------------|----------|------------------------|---------|---------|-------------------|------------------|------------|----------|-----------------------------|------|----------------------------------|--------------------|
| V      | y                 | Home         | e Insert                  | Page Layout    | : Formu  | las Data               | Review  | View    | Design            | Layout           | Format     |          |                             |      | 0                                | - 🗉 X              |
|        | Paste             | 8<br>1)<br>3 | Calibri (Body)<br>B I U - | • 10 • /       | A A      | <b>=</b> = <b>&gt;</b> |         | General | , 00 ÷.0          | Condit<br>Format | ional Form | at Cell  | B*= Insert ▼<br>B* Delete * | Σ •  | Sort & Find &<br>Filter * Select | k<br>*             |
| CI     | ipbo              | ard 🖟        | Fo                        | nt             | G.       | Alignment              | l.      | Nur     | mber <sup>(</sup> | ā .              | Styles     |          | Cells                       |      | Editing                          |                    |
|        |                   | Chart        | 1 •                       | f <sub>x</sub> |          |                        |         |         |                   |                  |            |          |                             |      |                                  | ×                  |
|        | 1                 | А            | В                         | С              | D        | E                      | F       | G       | Н                 |                  | J          | K        | L                           | М    | N                                | 0                  |
| 1      | Pr                | oducts       | Introduction              | Growth         | Maturity | Saturation             | Decline |         |                   |                  |            |          |                             |      |                                  |                    |
| 2      | Sa                | msung        | 2000                      | 40000          | 48000    | 38000                  | 36000   |         |                   |                  |            |          |                             |      |                                  |                    |
| 3      | So                | ny           | 1500                      | 10000          | 12000    | 10000                  | 5000    |         |                   |                  |            |          |                             |      |                                  |                    |
| 4      | Ap                | ple          | 1900                      | 25000          | 35000    | 32000                  | 25000   |         |                   |                  |            |          |                             |      |                                  |                    |
| о<br>6 | Le                | novo         | 1800                      | 2000           | 12000    | 12000                  | 10000   |         |                   |                  |            |          |                             |      |                                  |                    |
| 7      | ,                 |              |                           |                |          |                        |         |         |                   |                  |            |          |                             |      |                                  |                    |
| 8      |                   |              |                           |                | i T      |                        |         |         |                   |                  |            |          | 1                           |      |                                  |                    |
| 9      |                   |              |                           |                |          | 60000                  |         | Produc  | t Life Cycle      |                  |            |          |                             |      |                                  |                    |
| 1(     | 0                 |              |                           |                |          |                        |         |         |                   |                  |            |          |                             |      |                                  |                    |
| 1      | 1                 |              |                           |                |          | 50000 +                |         |         |                   |                  |            |          |                             |      |                                  |                    |
| 12     | 2                 |              |                           |                |          | 40000 -                |         |         |                   |                  |            |          |                             |      |                                  |                    |
| 13     | 3                 |              |                           |                |          | 30000                  |         |         | $\sim$            |                  |            | -Samsung |                             |      |                                  |                    |
| 14     | 4                 |              |                           |                |          | 50000                  |         |         |                   |                  | < -        | -Sony    |                             |      |                                  |                    |
| 1      | 5                 |              |                           |                | :        | 20000 -                |         | /       |                   |                  |            | -Apple   | :                           |      |                                  |                    |
| 1(     | 5                 |              |                           |                |          | 10000 -                |         | 1       |                   |                  |            | -Lenovo  |                             |      |                                  |                    |
| 1      | 7                 |              |                           |                |          | 0                      |         |         |                   |                  |            |          |                             | ]    |                                  |                    |
| 10     | 5                 |              |                           |                |          | U +                    |         | I       |                   |                  |            |          |                             |      |                                  |                    |
| 1:     | 7<br>D            |              |                           |                |          |                        | ction   | with at | inter atte        | n ee             | Plot A     | rea      |                             |      |                                  |                    |
| 2      | 1                 |              |                           |                |          | Allodi                 | , Q     | evs.    | Satur             | V                |            |          |                             |      |                                  |                    |
| 2      | 2                 |              |                           |                |          | Ŵ.                     |         |         |                   |                  |            |          | 1                           |      |                                  |                    |
| 2      | 3                 |              |                           |                |          |                        |         |         |                   |                  |            |          |                             |      |                                  |                    |
| 24     | 4                 |              |                           |                |          |                        |         |         |                   |                  |            |          |                             |      |                                  |                    |
| 2      | 5                 |              |                           |                |          |                        |         |         |                   |                  |            |          |                             |      |                                  |                    |
| H      | $\leftrightarrow$ | H Sh         | eet1 / Sheet2             | 2 / Sheet3     | /12/     |                        |         |         |                   | 14               |            |          |                             |      |                                  |                    |
| R      | eady              |              |                           |                |          | 1                      |         |         |                   |                  |            |          |                             | 100% | 00                               |                    |
|        | 2                 |              |                           | Q              | 0        |                        |         |         |                   |                  |            |          |                             | •    | 🖫 🌒 🗄<br>10                      | :02 PM<br>/13/2017 |

#### **Preparation of Result Analysis**

#### Aim:

To Prepare a result analysis of department by employing statistical and mathematical functions.

#### Algorithm

**Step: 1** Double click the start-up menu and click Microsoft Office and select the Microsoft office Excel.

**Step: 2** Type the Date required for result analysis like (subject code, subject name, no. of students appeared, no. of students passed, no. of. Students failed, pass%, fail% etc).

Step: 3 After entering the data apply the mathematical calculations to find out result analysis.

**Step: 4** To find pass percentage enter= select number of students passed / number of students appeared \* 100, to find fail percentage enter= select number of students failed/ number of students appeared \* 100

**Step: 5** after applying the formula for one selected cell. Drag mouse pointer to all data entered. Result analysis is displayed for all data.

#### KARPAGAM UNIVERSITY: COIMBATORE – 641 021 FACULTY OF ARTS, SCIENCE, HUMANITIES AND MANAGEMENT RESULT ANALYSIS: APRIL 2017

| Name of the Department   | : Commerce   | Name of the Programme | : B.Com Ca |
|--------------------------|--------------|-----------------------|------------|
| Year, Section & Semester | : II, A & IV |                       |            |

| S.<br>No. | Name of the subject with                      |                                | Resul                        | t analysis                   |             |             | N  | with | Remarks |    |    |                     |
|-----------|-----------------------------------------------|--------------------------------|------------------------------|------------------------------|-------------|-------------|----|------|---------|----|----|---------------------|
|           | code                                          | No. of<br>students<br>Appeared | No. of<br>students<br>Passed | No. of<br>students<br>Failed | Pass<br>(%) | Fail<br>(%) | D  | C    | B       | A  | 0  |                     |
| 1         | English –IV<br>14ENU401                       | 55                             | 53                           | 2                            | 96.36       | 3.64        | 19 | 20   | 13      | 1  | -  | 1 Student<br>Absent |
| 2         | Cost<br>Accounting<br>14CCU401                | 55                             | 54                           | 1                            | 98.18       | 1.82        | 18 | 18   | 14      | 3  | 1  | 1 Student<br>Absent |
| 3         | Income tax<br>14CCU402                        | 55                             | 54                           | 1                            | 98.18       | 1.82        | 19 | 18   | 13      | 2  | 2  | 1 Student<br>Absent |
| 4         | Data base<br>Management<br>System<br>14CCU403 | 55                             | 54                           | 1                            | 98.18       | 1.82        | 14 | 19   | 14      | 6  | 1  | 1 Student<br>Absent |
| 5         | Marketing<br>14CCU404                         | 55                             | 54                           | 1                            | 98.18       | 1.82        | 16 | 29   | 9       | -  | -  | 1 Student<br>Absent |
| 6         | Practical-IV<br>Oracle-SQL                    | 55                             | 55                           | -                            | 100.0       | -           | -  | 1    | 1       | 17 | 36 | 1 Student<br>Absent |

: 50

Overall Pass %: 90.90

No. of students passed in all the subjects

#### (50/55\*100)

| No. of students failed in 1 subject  | : 4   |
|--------------------------------------|-------|
| No. of students failed in 2 Subjects | : 1   |
| No. of students failed in 3 Subjects | : Nil |
| No. of students failed in 4 Subjects | : Nil |
| No. of students failed in 5 Subjects | : Nil |

#### **Result:**

#### **Preparation of Electricity statement**

#### Aim:

To Prepare a Electricity statement

#### Algorithm

**Step: 1** Double click the start-up menu and click Microsoft Office and select the Microsoft office Excel.

Step: 2 Type the Date required like (Number of units consumed, per unit price).

Step: 3 After entering click.

- Step: 4 After entering details click the insert option.
- Step: 4 Select the data entered and click the line chart.

Step: 5 Electricity statement is displayed in the line chart according to the values entered.

| C        | n 🖬 🤊 -    | (੫ → ) ⇒                                          |                    |        | Book1 - Micros                | oft Excel              |                               |                                              |                   |                                                    |                                |
|----------|------------|---------------------------------------------------|--------------------|--------|-------------------------------|------------------------|-------------------------------|----------------------------------------------|-------------------|----------------------------------------------------|--------------------------------|
| C        | Home       | Insert Page Layout Form                           | ulas Data          | Review | View                          |                        |                               |                                              |                   |                                                    | 0 _ 🗖 X                        |
| F<br>Cli | Paste V B  | ibri v 11 v A A<br><u>I</u> U v E v A v<br>Font G | E = =<br>Alianment |        | General<br>\$ - % ,<br>Number | ▼<br>.00,00<br>.00 ⇒.0 | Conditional<br>Formatting ← a | Format Cell<br>s Table Y Styles Y            | Gelete ▼<br>Cells | ∑ · A<br>· Z<br>· Sort &<br>∠ * Filter *<br>Editir | Find &<br>Select *             |
|          | L17        |                                                   |                    |        |                               |                        |                               | <b>,</b>                                     |                   |                                                    | ×                              |
|          | A          | В                                                 | С                  | D      | E F                           | G                      | Н                             |                                              | J                 | K L                                                | M                              |
| 1        |            |                                                   |                    |        |                               |                        |                               |                                              |                   |                                                    | Ē.                             |
| 2        | Month      | Consumption Charges                               |                    |        |                               |                        |                               |                                              |                   |                                                    |                                |
| 3        | January    | 350                                               |                    |        |                               |                        |                               |                                              |                   |                                                    |                                |
| 4        | February   | 400                                               | )                  |        |                               |                        |                               |                                              |                   |                                                    |                                |
| 5        | March      | 450                                               |                    |        |                               |                        |                               |                                              |                   |                                                    |                                |
| 6        | April      | 560                                               |                    |        |                               |                        |                               |                                              |                   |                                                    |                                |
| 7        | May        | 600                                               |                    |        |                               |                        |                               |                                              |                   |                                                    |                                |
| 8        | June       | 560                                               |                    |        |                               | Electr                 | icity Sta                     | tement                                       |                   |                                                    |                                |
| 9        | July       | 320                                               |                    | 700    |                               |                        | -                             |                                              |                   |                                                    |                                |
| 10       | Sontombor  | 240                                               |                    | 600    |                               |                        |                               |                                              | ٨                 |                                                    |                                |
| 12       | October    | 64                                                |                    | 500    |                               | $\frown$               |                               | <u> </u>                                     | $\square$         |                                                    | =                              |
| 13       | November   | 37(                                               | )                  | 400    |                               |                        |                               | /                                            | $/ \setminus$     | <u> </u>                                           |                                |
| 14       | December   | 450                                               | )                  | 300    |                               |                        |                               | <u>/                                    </u> |                   |                                                    |                                |
| 15       | 5          |                                                   |                    | 200    |                               |                        |                               |                                              |                   |                                                    |                                |
| 16       | 5          |                                                   |                    | 100    |                               |                        |                               |                                              |                   |                                                    |                                |
| 17       | 1          |                                                   |                    | 0      |                               |                        |                               |                                              |                   |                                                    |                                |
| 18       | \$         |                                                   |                    |        | <br>                          |                        |                               |                                              | × ×               | ~                                                  |                                |
| 19       | )          |                                                   |                    |        | anual, bruat, Marc            | P6, 4                  | No. Inur In                   | Augus entre                                  | ctobe ember ent   | pe .                                               |                                |
| 20       |            |                                                   |                    |        | 40                            |                        |                               | . sep .                                      | HON Der           |                                                    |                                |
| 21       |            |                                                   |                    |        |                               |                        |                               |                                              |                   |                                                    |                                |
| 22       |            |                                                   |                    |        |                               |                        |                               |                                              |                   |                                                    |                                |
| 23       |            |                                                   |                    |        |                               |                        |                               |                                              |                   |                                                    |                                |
| 25       | ;<br>;     |                                                   |                    |        |                               |                        |                               |                                              |                   |                                                    |                                |
| K        | ♦ ► ► Shee | t1 / Sheet2   Sheet3 🧶                            |                    |        |                               |                        |                               |                                              |                   |                                                    | → I                            |
| Re       | ady        |                                                   |                    |        |                               |                        |                               |                                              |                   | 100% 😑                                             |                                |
|          | 9          | 8 0 0                                             |                    |        |                               |                        |                               |                                              | /                 | • 🖞 I                                              | ()) 11:03 AM<br>()) 10/19/2017 |

#### **Ms PowerPoint**

#### Ex.No:12

#### **Preparation of Presentation Slides for a Product**

#### Aim:

To Design presentation slides for a product of choice. The slides include name, brand name, type of product, characteristics, special features, price, special offer etc. Add voice if possible to explain the features of the product. The presentation should work in manual mode

#### Algorithm

**Step: 1** Double click the start-up menu and click Microsoft Office and select the Microsoft PowerPoint.

Step: 2 Type the product name in first slide and click create a new slide option

**Step: 3** Type the product details like brand name, type of product, characteristics, special features, price, special offer etc., in different slides.

Step: 4 After entering details click the insert option and insert clip arts, voice tags, etc.

Step: 4 Slides is displayed describing all details entered. Click the slide show option.

Step: 5 Slides is displayed automatically to next slide.

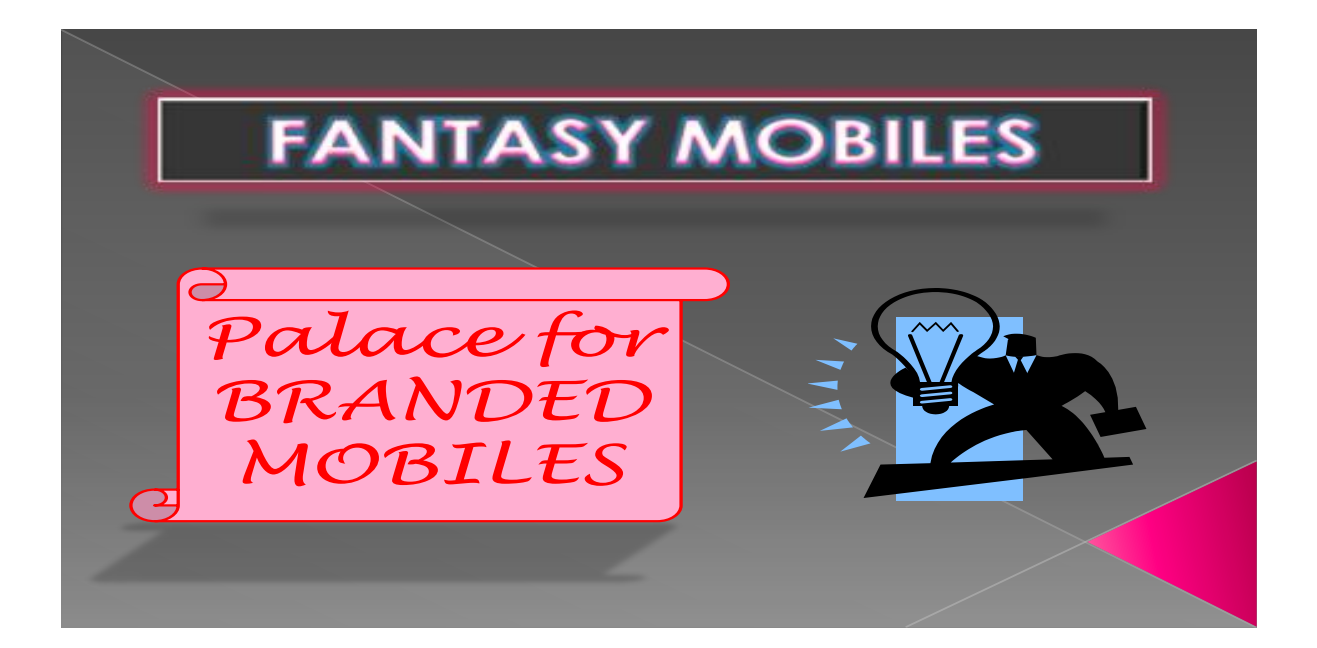

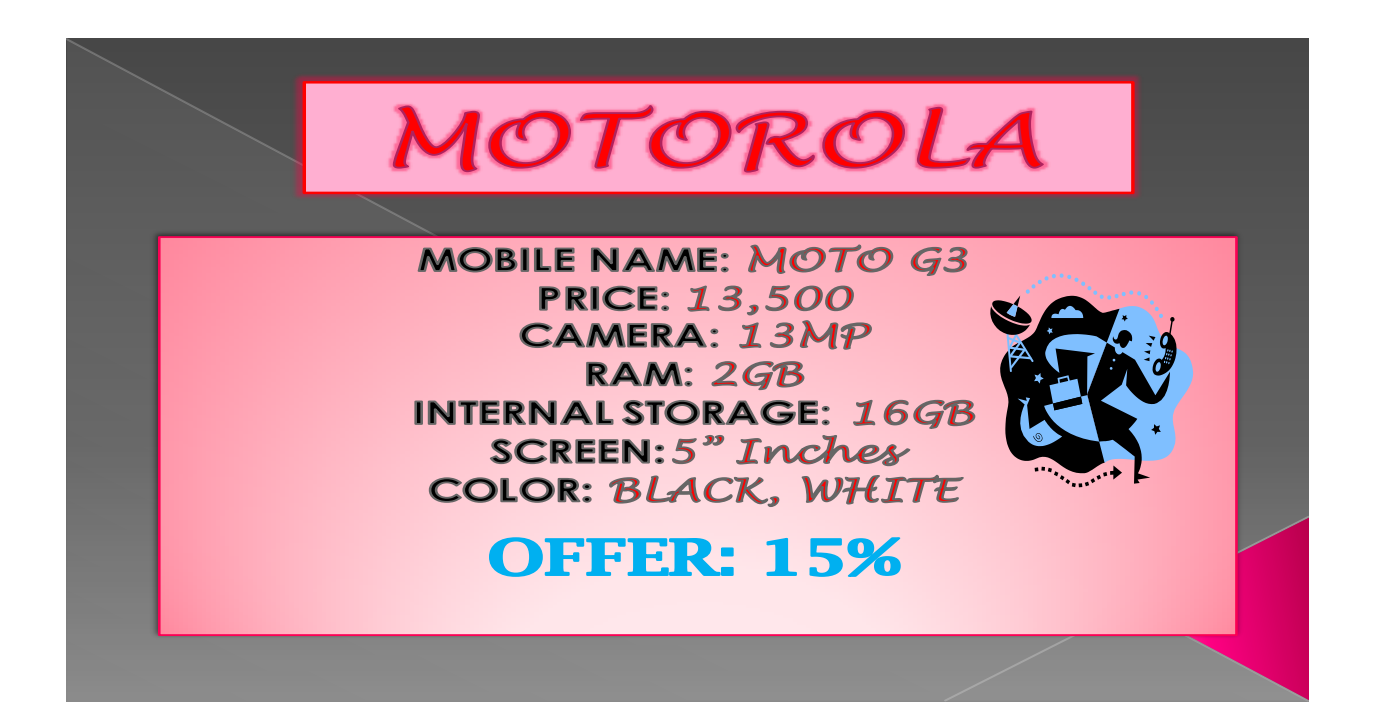

## MOTOROLA

• SPECIAL FEATURES:-

- Gorilla Glass
- Water Resistant
- High reliable Pixels
- SD card Expandable up to 32GB
- Android Version Updatable

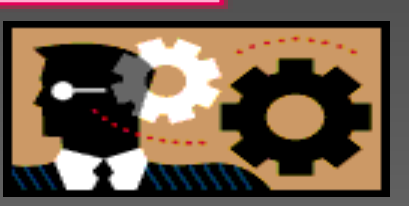

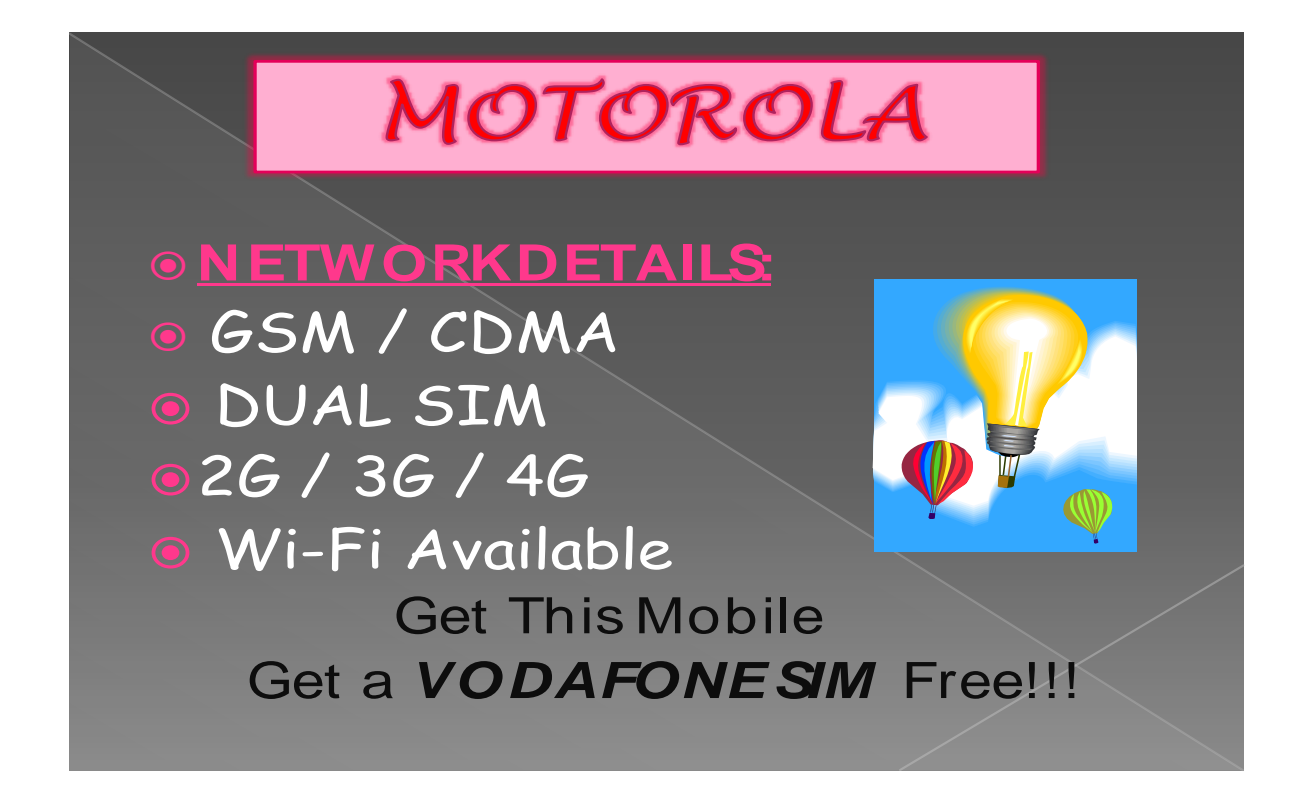

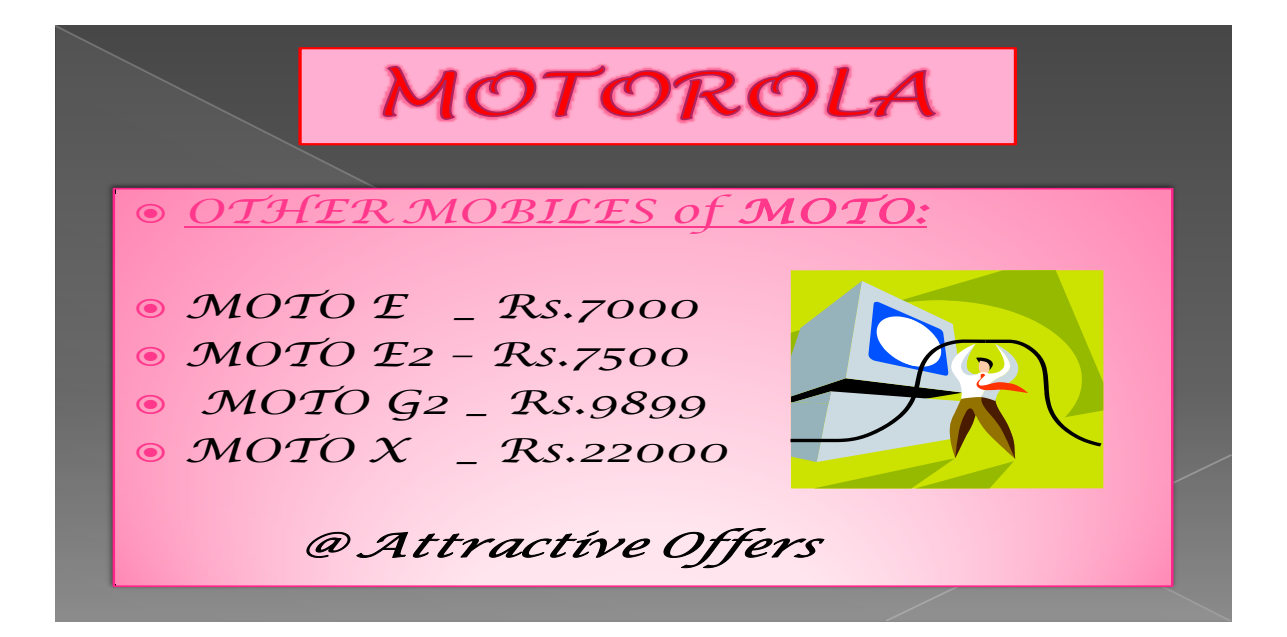

### **OTHER BRANDED MOBILES**

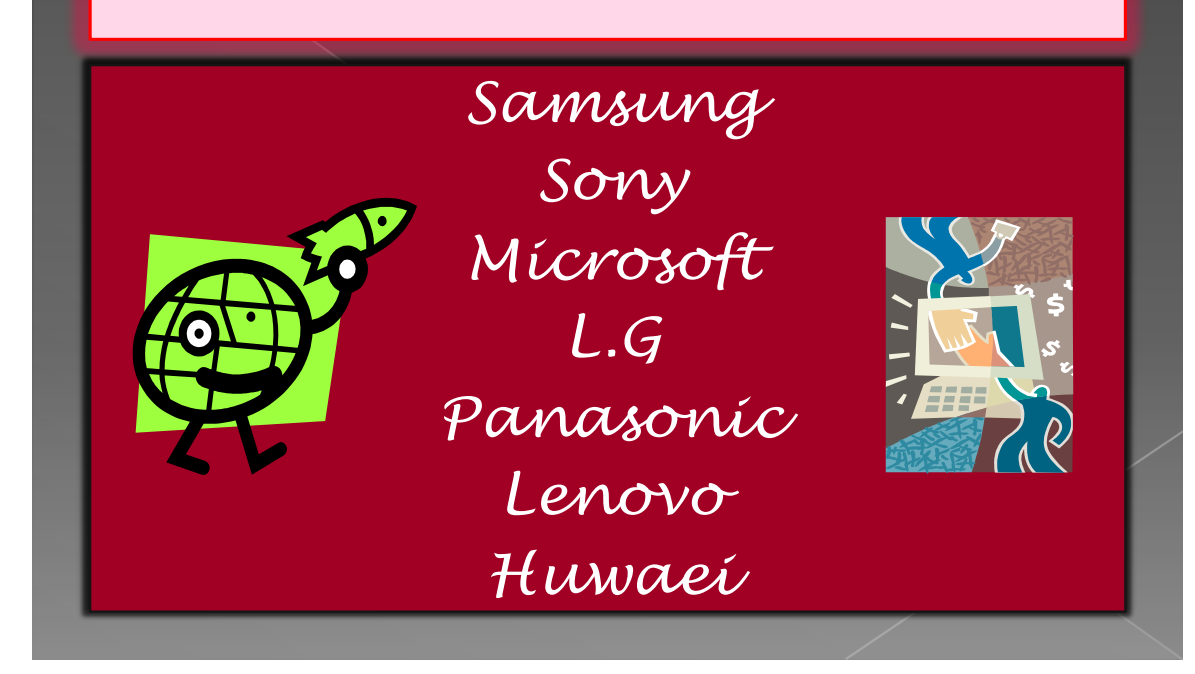

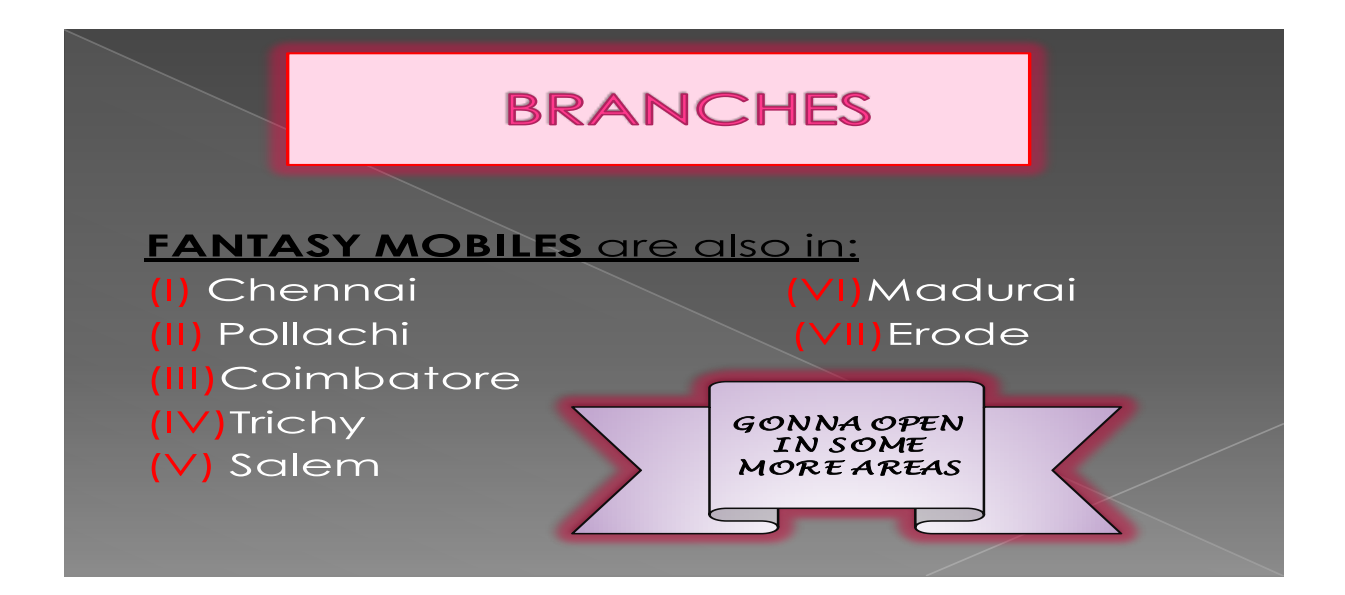

| THANK YOU @                                                                                                    |  |
|----------------------------------------------------------------------------------------------------|--|
| PLEASE COME AGA         Image: Comparison of the second comparison of the second comparis |  |

#### **Ms PowerPoint**

#### Ex.No:13

#### **Preparation of Organization Chart**

#### Aim:

To prepare a Presentation slides for Organization details for 5 levels of hierarchy of a company by using organization chart

#### Algorithm

**Step: 1** Double click the start-up menu and click Microsoft Office and select the Microsoft PowerPoint.

Step: 2 Click the insert option and click smart option.

Step: 3 In smart art option click hierarchy option. Different type of hierarchy is displayed.

Step: 4 Select the Hierarchy according to our organization and enter the details.

Step: 4 To add additional hierarchy right click the box and click add shape option.

**Step: 5** After entering all details. Click colur option choose the different color the box. organization chart displayed.

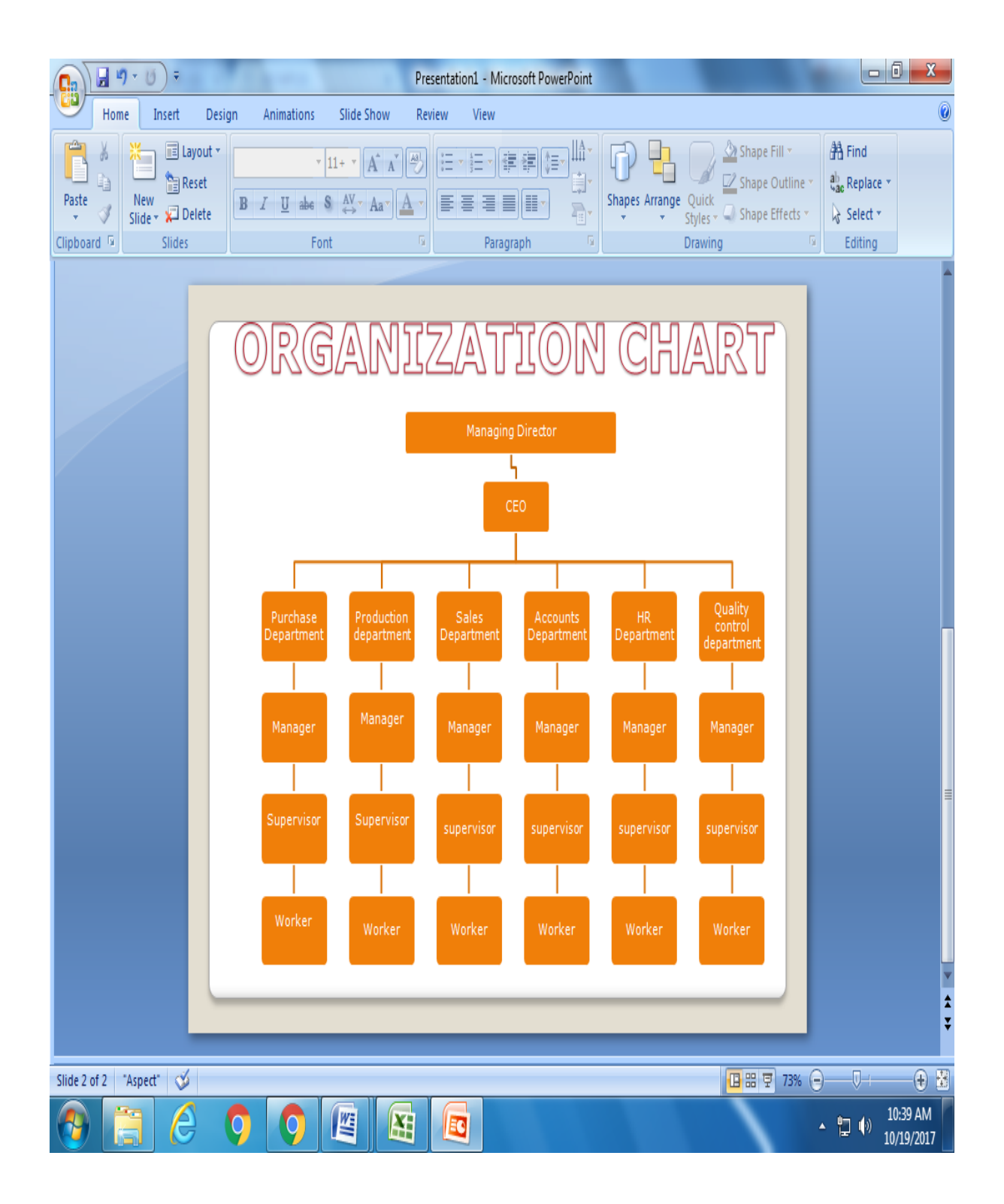

#### **Ms PowerPoint**

#### Ex.No:14

#### Preparation of Presentation Slides about a Story

#### Aim:

To prepare a presentation slides about a story and frame movement by interesting clip arts.

#### Algorithm

**Step: 1** Double click the start-up menu and click Microsoft Office and select the Microsoft PowerPoint.

Step: 2 Type the Story title in first slide and click create a new slide option

**Step: 3** Type the story from first to last in different slides.

Step: 4 After entering story click the insert option and insert clip arts, voice tags, etc.

**Step: 4** Change the slide background, insert the images related to the story. Click the slide show option.

Step: 5 Slides is displayed automatically to next slide.

Story Output:

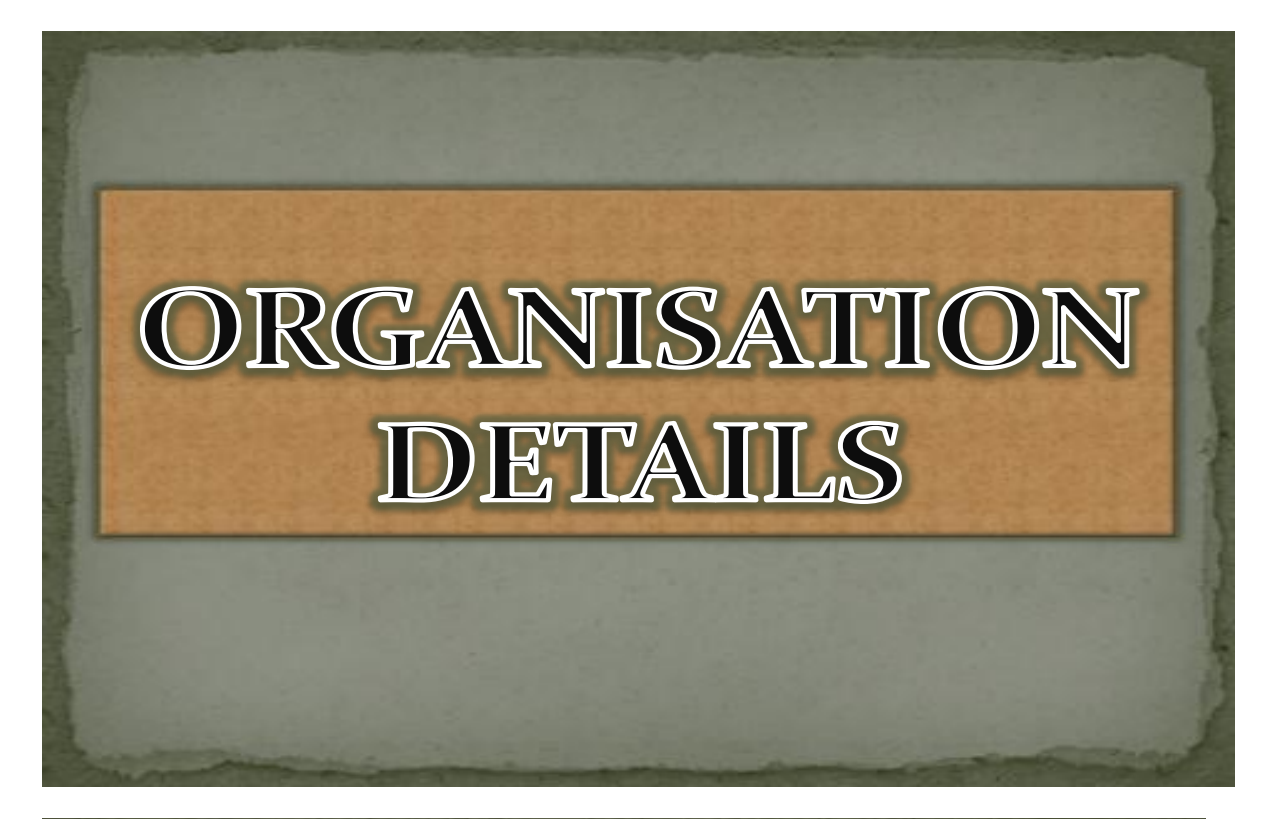

## HISTORY

Sony's history started in 1865. when mining engineer FREDRIKINDESTAM established a brown hood pulp milk on the bands of the Tammrkaski rapids in the town of the Tampere in the southern Finland, in the Russian empire and started manufacturing paper

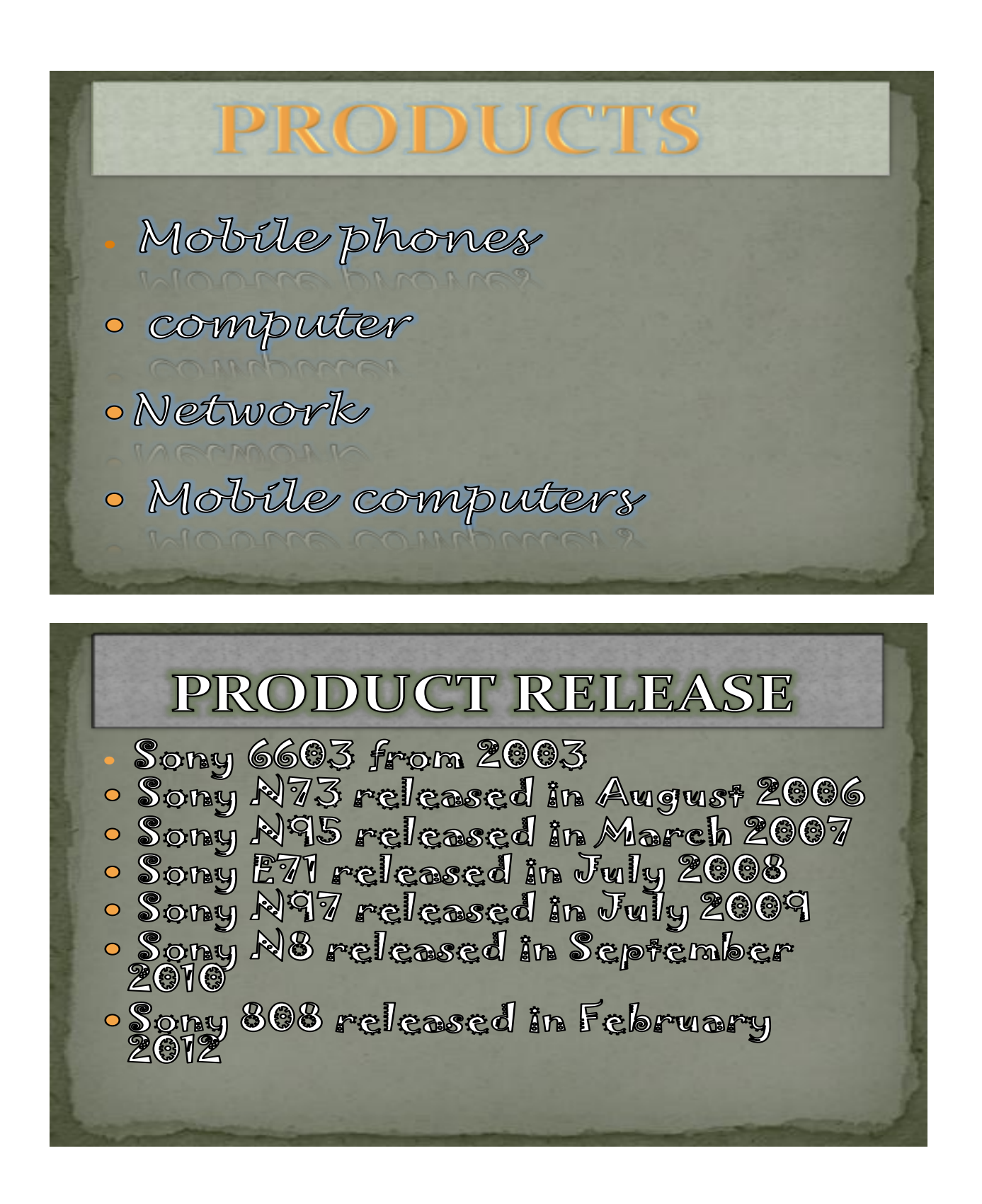

#### **Ms PowerPoint**

#### Ex.No:15

#### Preparation of Presentation Slides for the Seminar/Lecture Presentation

#### Aim:

To Design presentation slides for the Seminar/Lecture Presentation using animation effects and perform the following operations: Creation of different slides, changing background color, font color using word art.

#### Algorithm

**Step: 1** Double click the start-up menu and click Microsoft Office and select the Microsoft PowerPoint.

Step: 2 Type the first Presentation slides of seminar topic and click create a new slide option

Step: 3 Type the seminar topic from first to last in different slides.

Step: 4 After entering click the insert option and insert clip arts, animations, etc.

**Step: 4** Change the slide background, insert the images related to the seminar topic. Click the slide show option.

Step: 5 Slides is displayed automatically to next slide.

### Seminar Presentation Output:

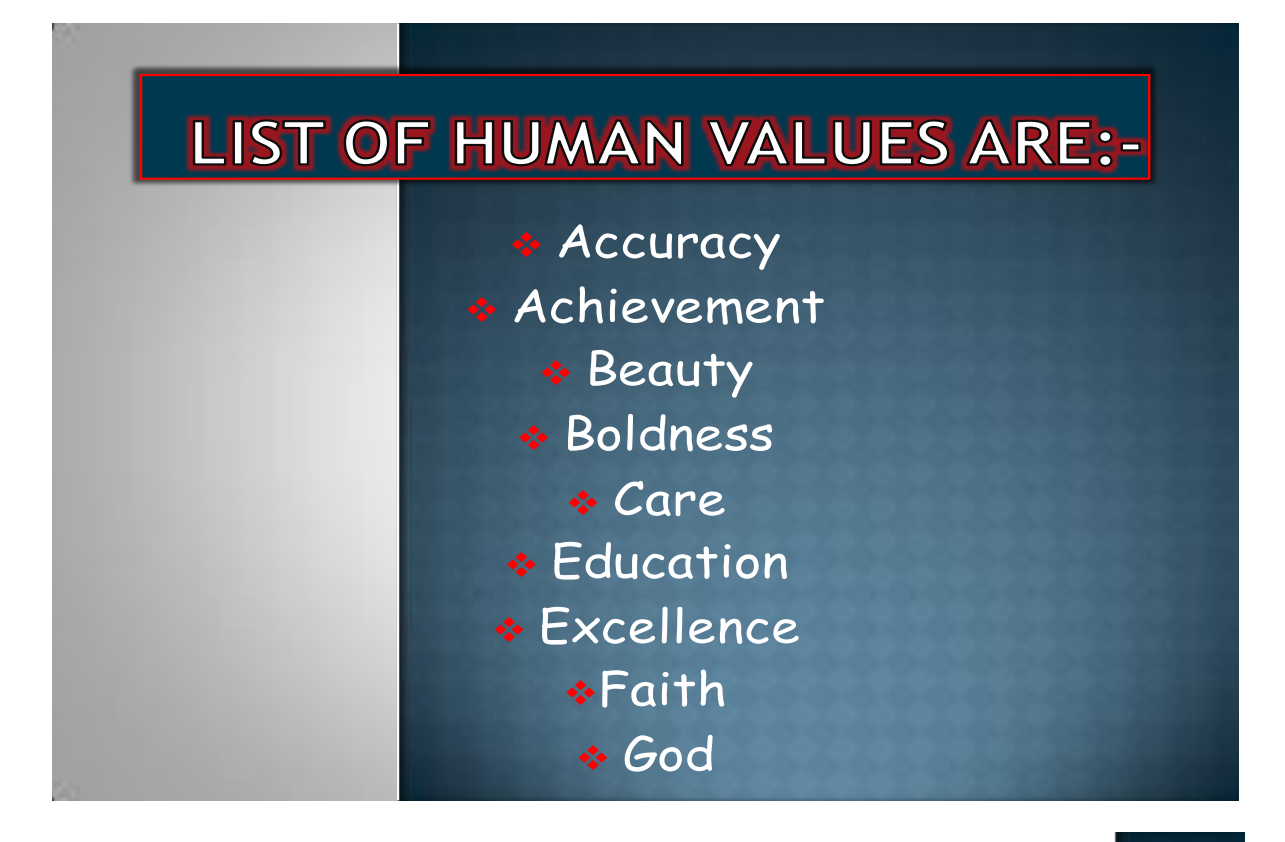

VALUE EDUCATION -DEFINITION

Value education is the way in which the student learn to modify their thinking, their ideology, their feelings and their actions.

Value education is the process of transmitting values from one generation to another, parents transmitting the values through children, teachers transmitting the values to the students

#### HUMAN VALUES ASSESMENT

- Accomplishment
- Goodwill
- Goodness
- Accuracy
- Hard word
- Achievement
- Honesty
- Resourcefulness
- Ocharge
- Cleanliness
- Safety
- Communication
- Environment

#### SELF DISCIPLINE

- Self discipline means controlling your action and reactions to help your accomplish goals and make better decisions.
- Self-discipline is the ability to stick to actions, thoughts and behavior which leads to a better quality of life and greater success

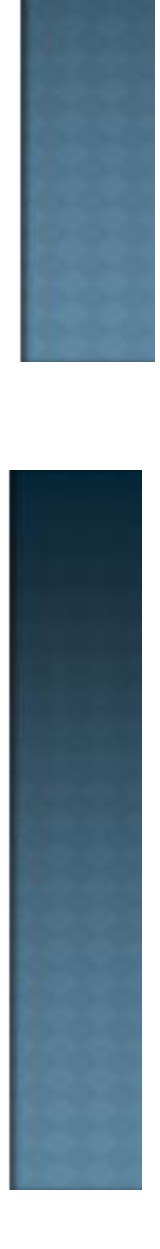

# STUDENTS WHO EXERCISE SELF DISCIPLINE

- complete their assignments
- Stay or task
- Wait to be cancelled on
- work toward personal and community goals
- Try again and again
- Ignore peer pressure
- choose productive rather than destructive activities and control

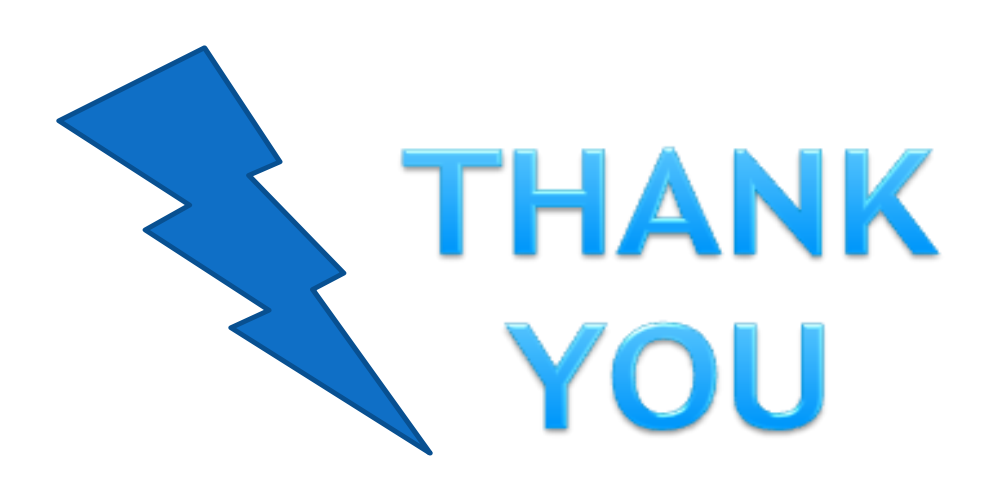

**Result:** 

#### Ms Access

#### Ex.No:16

#### **Preparation of Payroll for Employee Database**

#### Aim:

To Prepare a payroll for employee database of an organization with the following Details: Employee id, Employee name, Date of Birth, Department and Designation, Date of appointment, Basic pay, Dearness Allowance, House Rent Allowance and other deductions.

#### Algorithm

**Step: 1** Double click the start-up menu and click Microsoft Office and select the Microsoft **Access**.

Step: 2 Click to create a new database and enter the name as employee database.

**Step: 3** Enter the following details in title (Employee id, Employee name, Date of Birth, Department and Designation, Date of appointment, Basic pay, Dearness Allowance, House Rent Allowance and other).

Step: 4 Enter required details of the company employee in that particular tab.

Step: 5 After entering all details click filter option to check details entered.

Step: 5 Employee database created.

|               | <b>,</b> 19 -      | (" →) ∓                            |                  |                                      | ١.                | Table                                                             | Too           | ols Emplyooe                                                | Databas    | se : Databa       | se (Access 2007) -                        | Microsoft Access |           |                      | ×                                            |
|---------------|--------------------|------------------------------------|------------------|--------------------------------------|-------------------|-------------------------------------------------------------------|---------------|-------------------------------------------------------------|------------|-------------------|-------------------------------------------|------------------|-----------|----------------------|----------------------------------------------|
|               | Home               | Create                             | External         | Data Da                              | atabase '         | Tools Dat                                                         | ash           | eet                                                         |            |                   |                                           |                  |           |                      | 0                                            |
| View<br>Views | New<br>Field       | Add Existing<br>Fields<br>Fields & | Lookup<br>Column | ¦i Insert<br>V Delete<br>IIII Rename | Data Ty<br>Format | ype: Text<br>Formattin<br>6 • • • • • • • • • • • • • • • • • • • | g<br>}<br>e & | <ul> <li>Unique</li> <li>Unique</li> <li>Is Requ</li> </ul> | e<br>uired | Relationsh<br>Rel | ips Object<br>Dependencies<br>lationships |                  |           |                      |                                              |
| All Tabl      | es                 |                                    | <b>▼</b> «       | Table1                               |                   |                                                                   |               |                                                             |            |                   |                                           |                  |           |                      | х                                            |
| Table1        |                    |                                    | *                | Field:                               | L v               | Field2                                                            | •             | Field3 🔹                                                    | Fie        | ld4 🔹             | Field5 🚽                                  | Field6 🔹         | Field7 🚽  | Field8 🚽             |                                              |
| 🔠 Ta          | ble1 : Tab         | le                                 |                  | Name                                 |                   | DOB                                                               |               | Department                                                  | Desig      | nation            | DOJ                                       | Mobile Numbe     | Basic Pay | HRA                  | DA                                           |
|               |                    |                                    |                  | Arun                                 |                   | 20.12.1990                                                        |               | Purchase                                                    | Mana       | ger               | 01.02.2010                                | 9788552211       | 25000     | 4000                 | 200                                          |
|               |                    |                                    |                  | Madhu                                |                   | 04.05.1992                                                        |               | Sales                                                       | Asst N     | Nanager           | 01.2.2011                                 | 8567568989       | 21800     | 2000                 | 120                                          |
|               |                    |                                    |                  | Ravi                                 |                   | 04.02.1989                                                        |               | Marketing                                                   | Mana       | ger               | 12.05.2011                                | 8978942563       | 25000     | 4000                 | 200                                          |
|               |                    |                                    |                  | Sindhu                               |                   | 13.10.1991                                                        |               | HR                                                          | Mana       | ger               | 28.02.2011                                | 9876543210       | 21000     | 1000                 | 200                                          |
|               |                    |                                    | -                | Naveen                               |                   | 04.05.1985                                                        |               | Production                                                  | Super      | visor             | 25.03.2013                                | 7894561230       | 15000     | 0                    | 100                                          |
| Dataches      | <del>st</del> View |                                    |                  | * *                                  | 6 of 6            |                                                                   |               | No Filter Search                                            | h          |                   |                                           |                  |           | Num Lock             |                                              |
| Datashee      | et View            |                                    |                  |                                      |                   | _                                                                 |               |                                                             | _          |                   |                                           | _                |           | Num Lock             | <u>                                     </u> |
| <b>1</b>      |                    | e                                  | 9                | 0                                    |                   |                                                                   |               |                                                             |            |                   |                                           |                  | • 🖫       | 2:12 PM<br>10/13/201 | 7                                            |

#### Ms Access

#### Ex.No:17

#### **Preparation of Mailing Labels for Student Database**

#### Aim:

To Create mailing labels for student database which should include atleast three tables must have at least two fields with the following details: Roll Number, Name, Course, Year, College Name, University, Address, Phone Number.

#### Algorithm

**Step: 1** Double click the start-up menu and click Microsoft Office and select the Microsoft Access.

Step: 2 Click to create a new database and enter the name as student database.

**Step: 3** Enter the following details in title (Roll Number, Name, Course, Year, College Name, University, Address, Phone Number).

Step: 4 Enter required details of the Student in that particular tab.

Step: 5 After entering all details click filter option to check details entered.

Step: 5 Student database created.

| C       |                 | <b>, ")</b> - | (1)               | Ŧ                       |                           |                         |                                        | Table T               | ools  | s Emplyooe D                    | ataba | e : Database | e (Access 200)          | ') - N | licrosoft Access |              | - 0 X             |
|---------|-----------------|---------------|-------------------|-------------------------|---------------------------|-------------------------|----------------------------------------|-----------------------|-------|---------------------------------|-------|--------------|-------------------------|--------|------------------|--------------|-------------------|
|         | /               | Home          | Create            | e Externa               | al Data                   | Datab                   | ase To                                 | ols Data              | hee   | t                               |       |              |                         |        |                  |              | 0                 |
| View    |                 | New<br>Field  | Add Exis<br>Field | ting Lookup<br>s Column | ∦ Inse<br>∦ Dele<br>⊡ Ren | ert Da<br>ete Fo<br>ame | ata Typ<br>ormat:<br>G %               | e: Text<br>Formatting | 0. 5. | Unique     Unique     Is Requir | red   | Relationship | os Object<br>Dependence | ies    |                  |              |                   |
| views   |                 |               |                   |                         |                           |                         | Data type & Lotinaturity Relationships |                       |       |                                 |       |              |                         |        |                  |              |                   |
| >>      |                 | Table1 Table2 |                   |                         |                           |                         |                                        |                       |       |                                 |       |              |                         |        |                  |              | X                 |
|         |                 | ID            | ۲                 | Field1                  | •                         | Field2                  | ٣                                      | Field3                | ٣     | Field4 🔻                        | F     | ield5 🔻      | Field6                  | ٣      | Field7 -         | Field8 -     | Field9 🔻 A        |
|         | _               |               | 9                 | Register N              | umb N                     | ame                     |                                        | DOB                   |       | Department                      | HSC   | Mark         | SSLC Mark               |        | Address          | Mobile umber | Email ID          |
|         |                 |               | 10                | 17CCU001                | A                         | run                     |                                        | 13.02.1991            |       | Commerce                        | 989   |              | 410                     |        | Coimbatore       | 8945612378   | arun@gmail.cc     |
|         |                 |               | 11                | 1/CCU002                | A                         | rvinth                  |                                        | 15.12.1992            |       | Commerce                        | 1002  |              | 440                     |        | Salem            | 89/4561258   | Arvinth@gmail     |
|         |                 |               | 12                | 1/00003                 | A                         | runa                    |                                        | 12.03.1992            |       | Commerce                        | 1043  | )            | 464                     |        | Erode            | /894563258   | Arun@gmail.co     |
|         | A               |               | 13                | 1700005                 | A:                        | snwini                  |                                        | 14.05.1992            |       | Commerce                        | 10/0  | 5            | 4/8                     |        | Namakkai         | 8945612589   | Ashwin@Yano       |
|         | . <b>/</b><br>* |               | 14<br>(Now)       | 1/0000                  | BI                        | iarthi                  |                                        | 12.10.1992            |       | commerce                        | 1040  | )            | 402                     |        | Pollachi         | /8543058/4   | vgman.com         |
|         | T               |               | (14644)           |                         |                           |                         |                                        |                       |       |                                 |       |              |                         |        |                  |              |                   |
|         |                 |               |                   |                         |                           |                         |                                        |                       |       |                                 |       |              |                         |        |                  |              |                   |
|         |                 |               |                   |                         |                           |                         |                                        |                       |       |                                 |       |              |                         |        |                  |              |                   |
| ne<br>B |                 |               |                   |                         |                           |                         |                                        |                       |       |                                 |       |              |                         |        |                  |              |                   |
| Pa      |                 |               |                   |                         |                           |                         |                                        |                       |       |                                 |       |              |                         |        |                  |              |                   |
| tion    |                 |               |                   |                         |                           |                         |                                        |                       |       |                                 |       |              |                         |        |                  |              |                   |
| iga     |                 |               |                   |                         |                           |                         |                                        |                       |       |                                 |       |              |                         |        |                  |              |                   |
| Nav     |                 |               |                   |                         |                           |                         |                                        |                       |       |                                 |       |              |                         |        |                  |              |                   |
|         |                 |               |                   |                         |                           |                         |                                        |                       |       |                                 |       |              |                         |        |                  |              |                   |
|         |                 |               |                   |                         |                           |                         |                                        |                       |       |                                 |       |              |                         |        |                  |              |                   |
|         |                 |               |                   |                         |                           |                         |                                        |                       |       |                                 |       |              |                         |        |                  |              |                   |
|         |                 |               |                   |                         |                           |                         |                                        |                       |       |                                 |       |              |                         |        |                  |              |                   |
|         |                 |               |                   |                         |                           |                         |                                        |                       |       |                                 |       |              |                         |        |                  |              |                   |
|         |                 |               |                   |                         |                           |                         |                                        |                       |       |                                 |       |              |                         |        |                  |              |                   |
|         |                 |               |                   |                         |                           |                         |                                        |                       |       |                                 |       |              |                         |        |                  |              |                   |
|         |                 |               |                   |                         |                           |                         |                                        |                       |       |                                 |       |              |                         |        |                  |              |                   |
|         |                 |               |                   |                         |                           |                         |                                        |                       |       |                                 |       |              |                         |        |                  |              |                   |
|         | _               | 1.14          |                   |                         | <b>V</b> . 11             |                         |                                        |                       | _     |                                 |       |              |                         | 1      |                  |              |                   |
| Date    | Re              | t View        | 0 01 6            | F FI F0                 | WK NO                     | riiter                  | Search                                 | 1                     |       |                                 |       |              |                         |        |                  |              | Num Lock          |
| Uali    | astiee          | e view        |                   |                         |                           |                         |                                        |                       |       |                                 | _     |              | _                       |        |                  |              |                   |
|         |                 |               |                   | 9 (                     |                           | 0                       | ļ                                      |                       |       |                                 |       |              |                         |        |                  | • 🖞          | ())<br>10/13/2017 |

#### Ms Access

#### Ex.No:18

#### **Preparation of Descriptions for Five Products**

#### Aim:

To Gather price, quantity and other descriptions for five products and enter in the Access table.

#### Algorithm

**Step: 1** Double click the start-up menu and click Microsoft Office and select the Microsoft Access.

Step: 2 Click to create a new database and enter the name as product database.

**Step: 3** Enter the following details in title (Name of the product, Price, quantity, SGST, CGST, Price.)

Step: 4 Enter required details of the product in that particular tab.

Step: 5 After entering all details click filter option to check details entered.

Step: 5 Product database created.

|              | T        | <b>, 9</b> - (1 |                             | Ŧ                                             |                                          | Table Tools                                          | Emplyooe Databa | ase : Database (Acc                             | ess 2007) - Microso          | oft Access    |       | 0 X                   |
|--------------|----------|-----------------|-----------------------------|-----------------------------------------------|------------------------------------------|------------------------------------------------------|-----------------|-------------------------------------------------|------------------------------|---------------|-------|-----------------------|
| G            | 厂        | Home            | Create                      | External Data                                 | Database Tools                           | Datasheet                                            |                 |                                                 |                              |               |       | 0                     |
| View<br>View |          | New Ar          | dd Exist<br>Fields<br>Field | ting Lookup<br>Column A Renam<br>Is & Columns | Data Type: Te:<br>Format: Fo<br>e \$ % ? | kt •<br>rmatting •<br>*.00 *.0<br>ata Type & Formatt | Unique          | Relationships<br>Relationships<br>Relationships | Object<br>pendencies<br>hips |               |       |                       |
| »            |          | Table1          | 📕 Tab                       | ole2 Table3                                   |                                          |                                                      |                 |                                                 |                              |               |       | x                     |
|              |          | ID              | Ŧ                           | Field1 🗸                                      | Field2 🔻                                 | Field3 🔻                                             | Field4 🗖        | Field5 -                                        | Field6 👻                     | Add New Field |       |                       |
|              |          |                 | 5                           | Product Name                                  | Quanity                                  | Price Per quan                                       | SGST 6%         | CGST 6%                                         | Total Amount                 |               |       |                       |
|              |          |                 | 6                           | Samsung J7                                    | 1                                        | 17000                                                | 1020            | 1020                                            | 19040                        |               |       |                       |
|              |          |                 | 7                           | Apple I7                                      | 1                                        | 54000                                                | 6480            | 6480                                            | 66960                        |               |       |                       |
|              |          |                 | 8                           | Samsung J2 Prime                              | 1                                        | 12000                                                | 720             | 720                                             | 13440                        |               |       |                       |
|              |          |                 | 9                           | Sony Experia                                  | 4                                        | 40000                                                | 9600            | 9600                                            | 178200                       |               |       |                       |
|              | <b>.</b> | ,               | 10                          | Samsung S8                                    | 1                                        | 60000                                                | 3600            | 3600                                            | 67200                        |               |       |                       |
|              | *        | (               | New)                        |                                               |                                          |                                                      |                 |                                                 |                              |               |       |                       |
|              |          |                 |                             |                                               |                                          |                                                      |                 |                                                 |                              |               |       |                       |
|              |          |                 |                             |                                               |                                          |                                                      |                 |                                                 |                              |               |       |                       |
| ne           |          |                 |                             |                                               |                                          |                                                      |                 |                                                 |                              |               |       |                       |
| Pa           |          |                 |                             |                                               |                                          |                                                      |                 |                                                 |                              |               |       |                       |
| tion         |          |                 |                             |                                               |                                          |                                                      |                 |                                                 |                              |               |       |                       |
| igat         |          |                 |                             |                                               |                                          |                                                      |                 |                                                 |                              |               |       |                       |
| Nav          |          |                 |                             |                                               |                                          |                                                      |                 |                                                 |                              |               |       |                       |
|              |          |                 |                             |                                               |                                          |                                                      |                 |                                                 |                              |               |       |                       |
|              |          |                 |                             |                                               |                                          |                                                      |                 |                                                 |                              |               |       |                       |
|              |          |                 |                             |                                               |                                          |                                                      |                 |                                                 |                              |               |       |                       |
|              |          |                 |                             |                                               |                                          |                                                      |                 |                                                 |                              |               |       |                       |
|              |          |                 |                             |                                               |                                          |                                                      |                 |                                                 |                              |               |       |                       |
|              |          |                 |                             |                                               |                                          |                                                      |                 |                                                 |                              |               |       |                       |
|              |          |                 |                             |                                               |                                          |                                                      |                 |                                                 |                              |               |       |                       |
|              |          |                 |                             |                                               |                                          |                                                      |                 |                                                 |                              |               |       |                       |
|              |          |                 |                             |                                               |                                          |                                                      |                 |                                                 |                              |               |       |                       |
|              | Re       | cord: I4 🔺      | 6 of 6                      | 🕨 H 👪 🕅 No F                                  | ilter Search                             |                                                      |                 |                                                 |                              |               |       |                       |
| Data         | ishee    | t View          |                             |                                               |                                          |                                                      |                 |                                                 |                              |               | Num   | Lock 🖪 🖌              |
| 6            |          |                 | (                           | 9 🗘 (                                         |                                          |                                                      |                 |                                                 |                              |               | • 🖞 🕪 | 2:30 PM<br>10/13/2017 |

Ms Access

Ex.No:19

#### **Preparation of Report for the Product Database**

#### Aim:

To Create report for the Product database.

#### Algorithm

**Step: 1** Double click the start-up menu and click Microsoft Office and select the Microsoft Access.

Step: 2 Click to create a new database and enter the name as product database.

**Step: 3** Enter the following details in title (Name of the product, Price, quantity, SGST, CGST, Price.)

Step: 4 Enter required details of the product in that particular tab.

Step: 5 After entering all details click create option and click report option.

Step: 5 Report for the Product database created.

|          |       | , Ľ) → (Ľ → ) <del>,</del>                                 |                      | Report Lay          | out Tools         | Emplyooe D    | atabase : Database (Acces           | ss 2007) - Micros      | _ 0 X                     |  |  |
|----------|-------|------------------------------------------------------------|----------------------|---------------------|-------------------|---------------|-------------------------------------|------------------------|---------------------------|--|--|
| <u> </u> | /     | Home Create                                                | External Data Datal  | base Tools Format   | Arrange Page Setu | р             |                                     |                        | ٥                         |  |  |
| View     |       | Calibri · ▲ ·<br>B I U 11 · △ ·<br>E = = = ✓ · Conditional |                      | S % , S % S % S ort |                   | Gridlines 2 v |                                     | Existing AutoFormation |                           |  |  |
| Vie      | ews j |                                                            | Font                 | Formatting          | Grouping & Totals | Gridlines     | Controls                            | AutoForma              | tj                        |  |  |
| »        |       | Table1 🔲 Tabl                                              | le2 🔲 Product Report | Product Report      |                   |               |                                     |                        | Х                         |  |  |
|          |       | P                                                          | Product Report       |                     |                   | Fri           | day, October 13, 2017<br>2:30:54 PM |                        |                           |  |  |
|          |       | ID                                                         | Field1               | Field2              |                   | Field3        |                                     | Field4                 |                           |  |  |
|          |       | 5                                                          | Product Name         | Quani               | ty                | Price P       | er quanity                          | SGST 6%                |                           |  |  |
|          |       | 6                                                          | Samsung J7           | 1                   |                   | 17000         |                                     | 1020                   |                           |  |  |
|          |       | 7 Apple I7                                                 |                      | 1                   |                   | 54000         |                                     | 6480                   |                           |  |  |
|          |       | 8                                                          | Samsung J2 Prime     | 1                   |                   | 12000         |                                     | 720                    |                           |  |  |
| e        |       | 9                                                          | Sony Experia         | 4                   |                   | 40000         |                                     | 9600                   |                           |  |  |
| n Pa     |       | 10                                                         | Samsung S8           | 1                   |                   | 60000         |                                     | 3600                   |                           |  |  |
| atio     |       | 6                                                          |                      |                     |                   |               |                                     |                        |                           |  |  |
| lavig    |       |                                                            |                      | Page 1              | of 1              |               |                                     |                        |                           |  |  |
| Z        |       |                                                            |                      |                     |                   |               |                                     |                        |                           |  |  |
|          |       |                                                            |                      |                     |                   |               |                                     |                        |                           |  |  |
|          |       |                                                            |                      |                     |                   |               |                                     |                        |                           |  |  |
|          |       |                                                            |                      |                     |                   |               |                                     |                        |                           |  |  |
|          |       |                                                            |                      |                     |                   |               |                                     |                        |                           |  |  |
|          |       |                                                            |                      |                     |                   |               |                                     |                        |                           |  |  |
|          |       |                                                            |                      |                     |                   |               |                                     |                        |                           |  |  |
|          |       |                                                            |                      |                     |                   |               |                                     |                        |                           |  |  |
| 1.000    |       |                                                            |                      |                     |                   |               |                                     | Misser 1               |                           |  |  |
|          |       |                                                            |                      |                     |                   |               |                                     |                        |                           |  |  |
|          | 9     |                                                            | 90                   |                     |                   |               |                                     | - 🖬                    | (v) 2:31 PM<br>10/13/2017 |  |  |